### GPSMAP 64st Instrucciones para su uso

# ¿Cómo conseguir satélites?

- Puede tardar de 30 a 60 segundos a lo que el GPS adquiere señales de los satélites.
- Encienda el GPS en el exterior en un lugar abierto y espere a que adquiera señal. Un símbolo de interrogación parpadeará a lo que el equipo indica la localización.
- Presione el botón de encender para ver el estatus de las señales. Observará unas barras que al tener color indican que el GPS tiene señal de los satélites.

## ¿Cómo corroborar cuantos satélites ha conseguido?

- Presione el botón PAGE hasta llegar al icono "Main Menu".
- En el menú principal usando los botones ▲ ► ▼ ◄ localice Satellite y presione el botón ENTER. Va salir en la pantalla la localización y una lámina con círculos y barras que al ser de color verde indican que tiene señal de ese satélite.

## ¿Cómo cambiar de datum?

- Presione el botón PAGE hasta localizar el icono de "Main Menu".
- Luego presione el botón ENTER en el icono "Setup"
- Utliza los botones ▲ ► ▼ ◄ localice "Position Format" y presione el botón ENTER.
- En la pantalla va salir : Position format que como se va leer la localización y debe estar en grados, minutos y segundos (° " '); Map Datum que debe estar en **WGS84** (se debe saber en que datum se está tomando la localización para evitar problemas cuando se quiera referenciar la localización en mapas).

## Leyenda de los botones/claves del GPS

- FIND = es para abrir el menú de búsqueda
- MARK = se selecciona para grabar la localización actual como un punto.
- QUIT = se selecciona para cancelar o regresar al menú o página previa.
- ENTER = se selecciona para escoger opciones y mensajes.
- MENU = se selecciona para abrir las opciones de menú de la página en que se está observando. Se presiona dos veces para abrir el menú principal.
- PAGE = se selecciona para moverse por las paginas principales de GPS.
- ▲ ► ▼ ◄ = selecciona ▲, ►, ▼, ◄ para escoger opciones del menú y mover el cursor por el mapa.
- IN = se selecciona acercarse aumentando el tamaño en el mapa.
- Out = se selecciona para alejarse en el mapa.

## Para ver la localización

• Presione el botón MARK

## ¿Cómo grabar puntos de localización ("waypoints")?

• Selecciona MARK y luego seleccione DONE.

## ¿Cómo borrar puntos de localización ("waypoints")?

- Ir al menú principal usando el botón PAGE.
- Escoger "waypoint manager" y presionar el botón ENTER.
- Escoger el punto y presionar el botón ENTER.
- Presionar el botón MENU y presionar el botón ENTER en el reglón de borrar (Delete). Luego indique con las flechas Yes y presionar el botón ENTER.

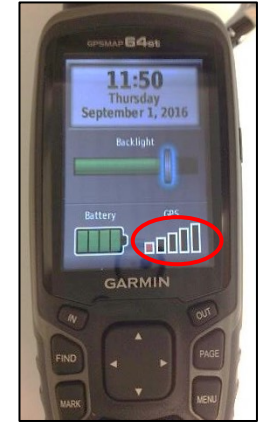

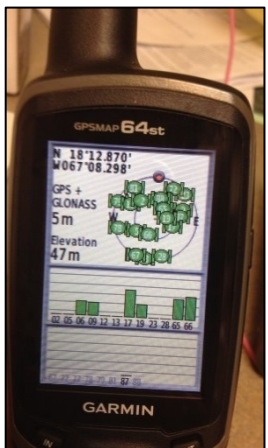

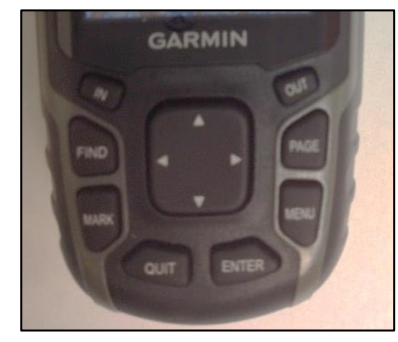